### Step By Step Help Manual for Submitting the Sahajoga Rashi Payment Details to Pranta Office Online

**1.** Open Shiksha Vikash Samiti, Odisha Website (http://www.svsodisha.com) in any browser like Google Chrome. You will get following screen displayed:-

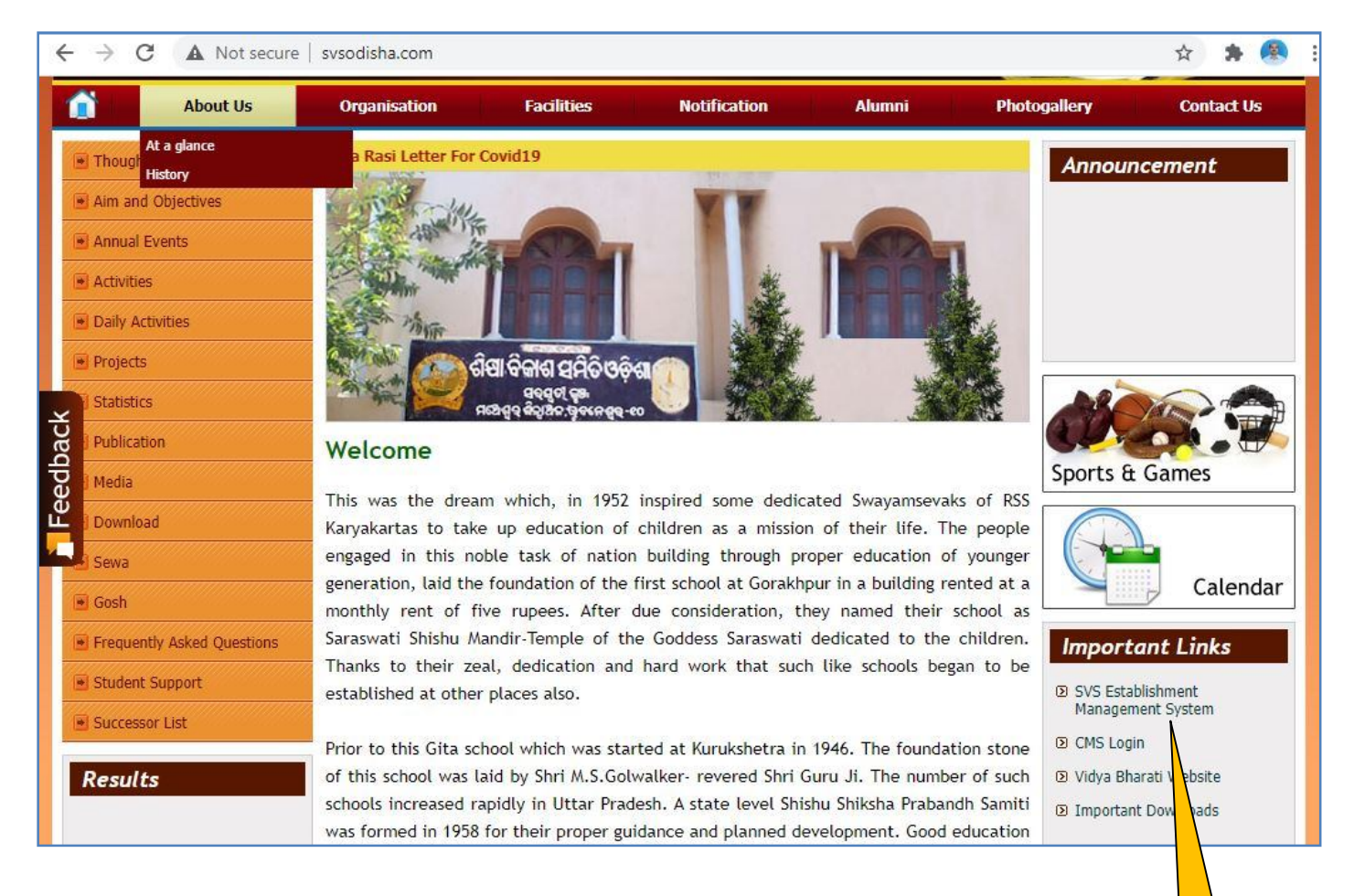

2. Scroll down to Important Links section and click on SVS Establishment Management System Click Here You will get following screen displayed with different options for SVS Establishment Management System:-

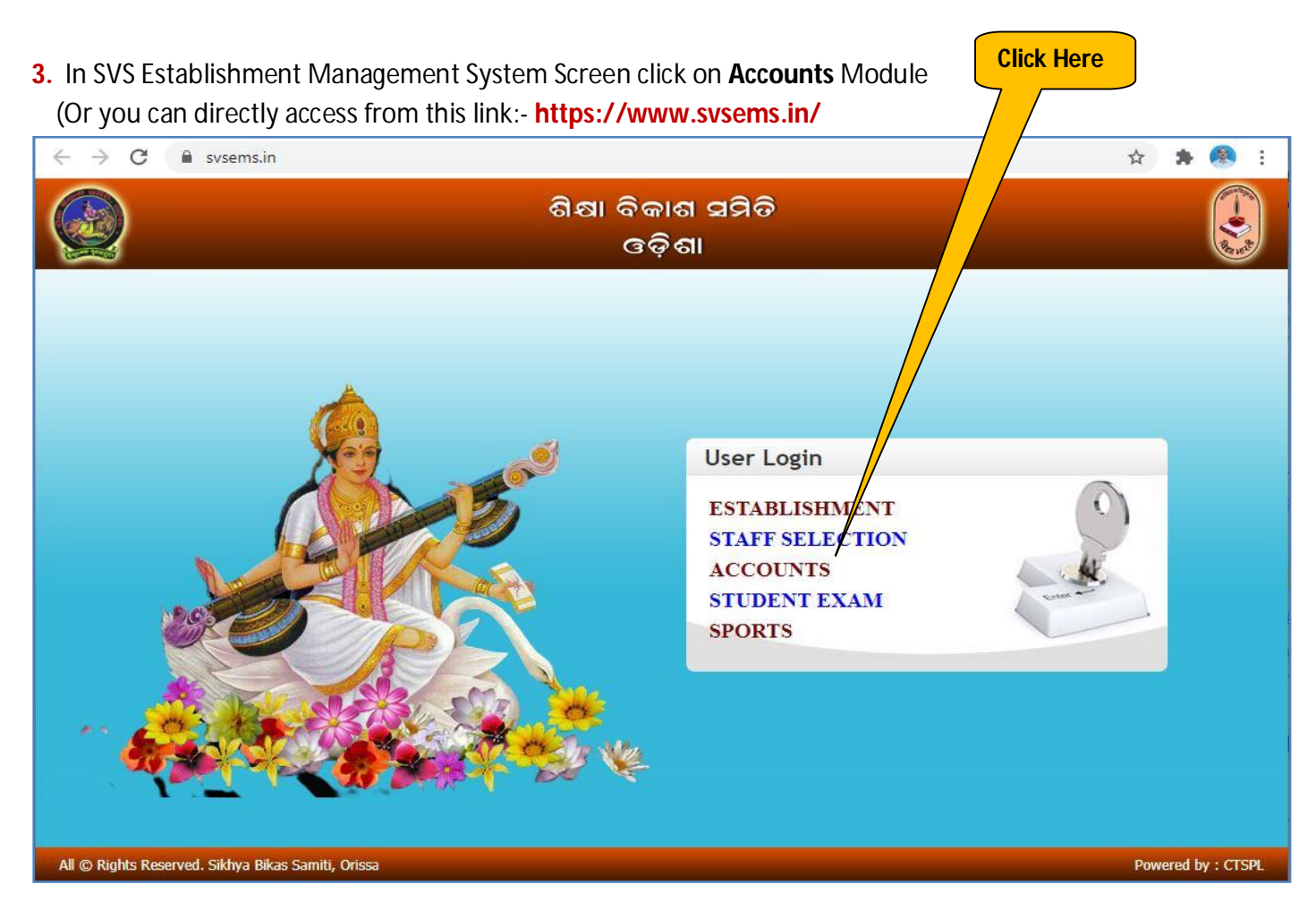

4. Now you will be represented with SVS EMS Login Screen as follows:-

|                | ଶିକ୍ଷା ବିକାଶ<br>ଓଡ଼ିଶ                | । ସମିତି<br>11                                                                                                    |
|----------------|--------------------------------------|----------------------------------------------------------------------------------------------------|
| All © Rights F | <image/> <page-footer></page-footer> | <complex-block>         User Type       SSVM         User Type       SSVM         User ID       Ssvm1087         Password       Descent         Login       Descent</complex-block> |
| All C rughts i |                                      | Click Here                                                                                                    |

In User Login section select User Type as **SSVM**. Enter your school **User ID** and respective **Password** and click on **Login** Button.

5. You will be prompted for Change Password if you have not changed your default password yet.

|                                      | ଶିକ୍ଷା ବିକାଶ ସମିଡି<br>ଓଡ଼ିଶା                                                                                                    |                                              |
|--------------------------------------|----------------------------------------------------------------------------------------------------|----------------------------------------------|
| 🛖 🗆 Mail Box Users 🗸 Establishment 🗸 | Acharya Chayana 🗸 🛛 Accounts 🗸 Librar                                                                                                    | y 🗸 Examinations 🤟 Sports & Games 🗸 🧗 Logout |
| Change Password                      |                                                                                                    | Welcome Bhanjanagar[ssvm1087]                |
|                                      | Change Password         Name       : ssvm1087         Old Password       :         New Password       :         Confirm Password       :         Submit       Cancel |                                              |

Enter the details for changing the password as mentioned in the following screen and click on **Submit** button the default password will be modified.

| Change rassv     | /ord       |   |  |
|------------------|------------|---|--|
| Name             | : ssvm1087 |   |  |
| Old Password     | :          | ] |  |
| New Password     | :          | ] |  |
| Confirm Password | :          | ) |  |

6. Now you will get Establishment Management System Home Page as follows:-

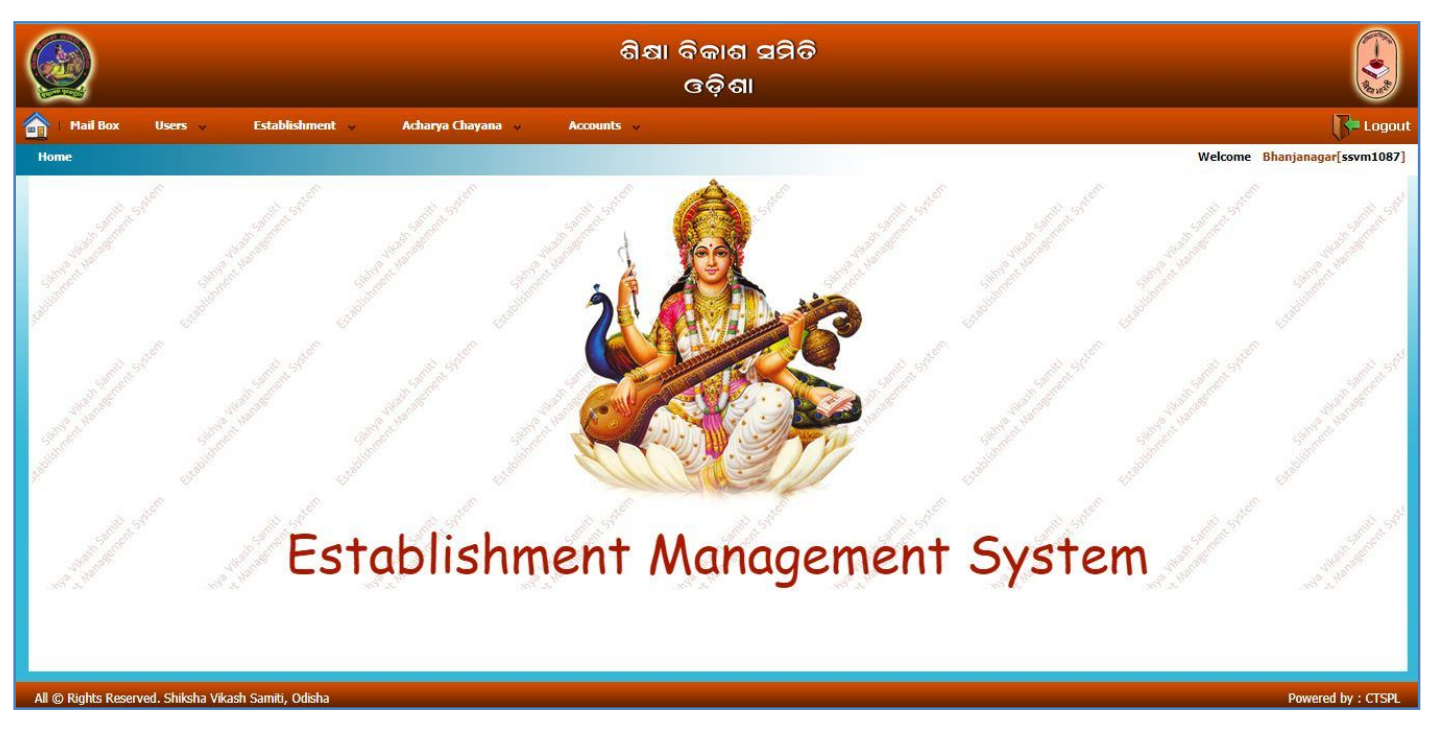

7. For Submitting the Sahajoga Rasi Payment details to Pranta Office: Select the Manu :- Accounts → Sahajoga Rasi Bibarani → Sahajoga Rasi Bibarani By SSVM
 As shown below:-

|                          | ଶିକ୍ଷା ବିକାଶ<br>ଓଡ଼ିଶ                     | ଧା ଅଧିତି<br>ଆ                                                           |                                                   |
|--------------------------|-------------------------------------------|-------------------------------------------------------------------------|---------------------------------------------------|
| 📩 🛛 Mail Box             | Users 🗸 Establishment 🗸 Acharya Chayana 🦂 | Accounts                                                                | Logout                                            |
| Home                     |                                           | Sahajoga Rasi Bibarani F<br>Acharya Kalyana Panthi F                    | Sahajoga Rasi Bibarani By SSVM vm1087]<br>Reports |
| Stand Stand State        | 2                                         | Sebabrati Anutosik Anudan Trust Fund+<br>Sanskruti Gyana<br>SVS Patrika | Sanna and a strend Store                          |
| And a start of the start |                                           |                                                                         | Standard Standard Stand                           |

**Click Here** 

#### 8. Now you will get following screen. Click on Add Details of Sahajoga Rasi Payment

|              | ଶିକ୍ଷା ବିକାଶ ସମିତି<br>ଓଡ଼ିଶା                                                                                                    |               |
|--------------|----------------------------------------------------------------------------------------------------|---------------|
| 🚔   Mail Box | Users 🗸 Establishment 🤟 Acharya Chayana 🤟 Accounts 🗸                                                                                                    | <b>Logout</b> |
|              | -Search Criteria:<br>Reference Code : Session : -All<br>Sambhag : Dakshina Purva Bibhag : Phulbr Sankula:<br>Bhanjanagar<br>SSVM: Bhanjanagar Code: 1087<br>Search Add Details of Sahajoga Rasi Payment |               |

**9.** You will be displayed with Sahajoga Rasi Bibarani detail screen as follows. Already your school details will be prefilled, now select the **Session Year** you wish to pay the Sahajoga Rasi, and click on **Show Shishu Bibarani** 

le.

| Sambhag : Madhya        | Bibhag : Angul            | Sankula: Angul | ~ |
|-------------------------|---------------------------|----------------|---|
| SSVM: Anugul 🗸          | Code: 1005                |                |   |
| Session Year *: 2020-21 | Show Shishu Bibarani Back |                |   |
| u                       | Click Here                |                |   |

**10.** Now the following screen will appear, where you will enter class wise student strength and the Total Amount will be calculated automatically.

| Sambhag : Madhya V Bibhag : Angul V Sankula: Angul V                                                                             |                                                   |                      |                      |       |              |
|----------------------------------------------------------------------------------------------------|---------------------------------------------------|----------------------|----------------------|-------|--------------|
| Sess                                                                                                    | Session Year *: 2020-21 Show Shishu Bibarani Back |                      |                      |       |              |
|                                                                                                    | SHISHU I                                          | BIBARANI             |                      |       |              |
| SI.No                                                                                                    | . Class                                           | Students<br>Reading  | Number Of<br>Student |       | Total Amount |
| 1                                                                                                    | Praramva                                          | 0                    | 0                    | 130   | 0.00         |
| 2                                                                                                    | Bodh                                              | 0                    | 0                    | 130   | 0.00         |
| 3                                                                                                    | I                                                 | 0                    | 0                    | 150   | 0.00         |
| 4                                                                                                    | Ш                                                 | 0                    | 0                    | 150   | 0.00         |
| 5                                                                                                    | ш                                                 | 0                    | 0                    | 150   | 0.00         |
| 6                                                                                                    | IV                                                | 0                    | 0                    | 156   | 0.00         |
| 7                                                                                                    | V                                                 | 0                    | 0                    | 156   | 0.00         |
| 8                                                                                                    | VI                                                | 0                    | 0                    | 156   | 0.00         |
| 9                                                                                                    | VII                                               | 0                    | 0                    | 156   | 0.00         |
| 10                                                                                                    | VIII                                              | 0                    | 0                    | 156   | 0.00         |
| 11                                                                                                    | IX                                                | 0                    | 0                    | 166   | 0.00         |
| 12                                                                                                    | x                                                 | 0                    | 0                    | 286   | 0.00         |
| 13 +2Sc1st 0 0 185 0.00                                                                                                    |                                                   |                      | 0.00                 |       |              |
| 14 +2Sc2nd 0 0 215                                                                                                    |                                                   |                      | 215                  | 0.00  |              |
| 15                                                                                                    | +2Com1st                                          | 0                    | 0                    | 185   | 0.00         |
| 16                                                                                                    | +2Com2nd                                          | 0                    | 0                    | 215   | 0.00         |
| 17                                                                                                    | +2Arts1st                                         | 0                    | 0                    | 185   | 0.00         |
| 18                                                                                                    | +2Arts2nd                                         | 0                    | 0                    | 215   | 0.00         |
|                                                                                                    | Total                                             | -                    |                      | 1     |              |
|                                                                                                    | *** Provide number of s                           | tudents for each cla | ISS**                |       |              |
| rom                                                                                                    | Class : Praramva To Class : +2Arts2nd             |                      | Total Students       | : : 0 |              |
| PAYMENT DETAILS                                                                                                    |                                                   |                      |                      |       |              |
| Pay Online                                                                                                    |                                                   |                      |                      |       |              |
| ** After making Online Payment, Please fill the details below and Click on Save button to submit the details to Pranta Office.** |                                                   |                      |                      |       |              |
| Click Here                                                                                                    |                                                   |                      |                      |       |              |

Please fill all the details as shown above and click on **Pay Online** Button to make the online payment.

11. Now the SBI Collect following screen will appear, Select I have read and accepted..... and click on Proceed

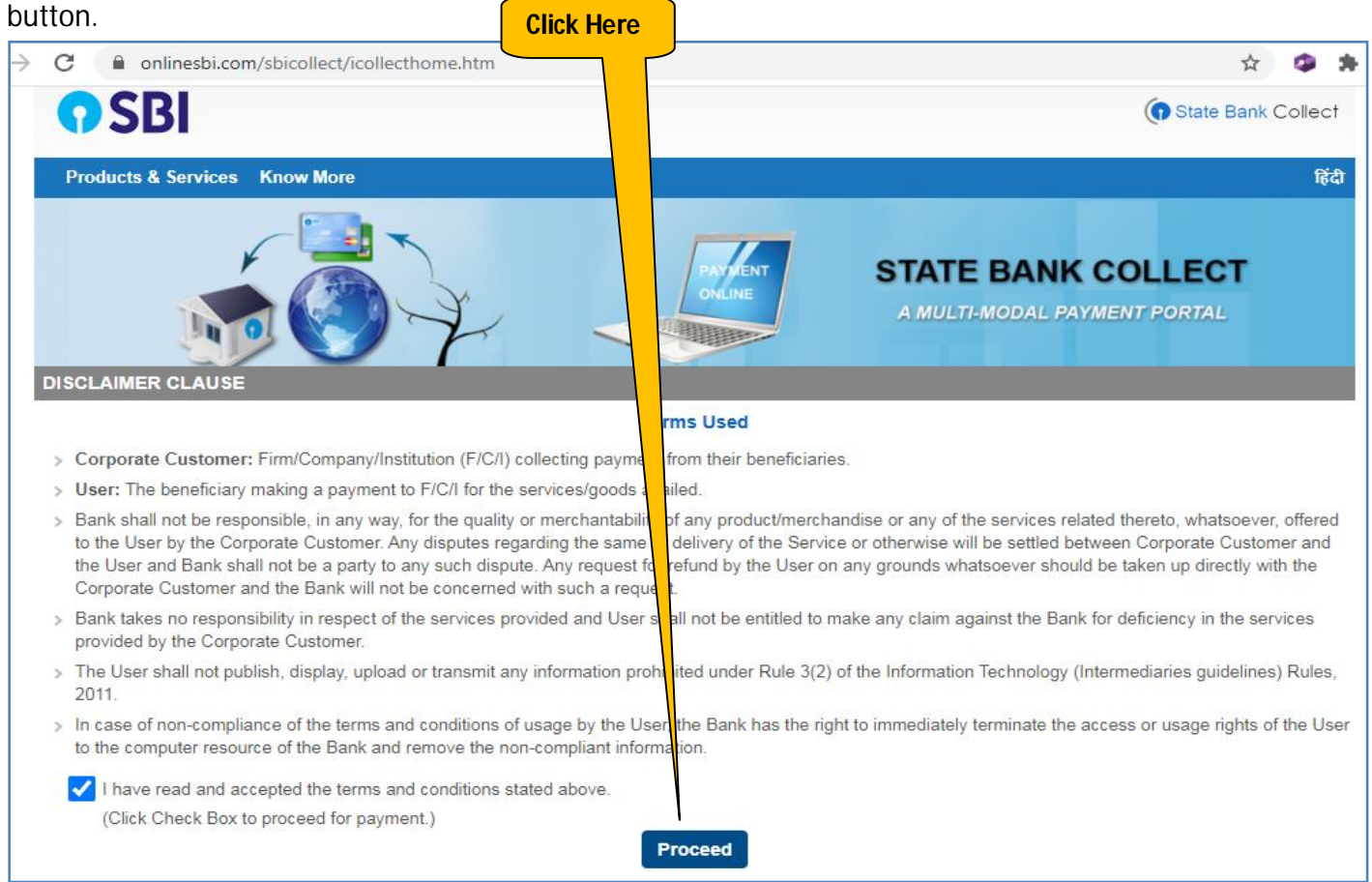

#### 12. Now in the next screen,

#### Select State of Corporation / Institution as $\rightarrow$ Odisha Select Type of Corporate / Institutions as $\rightarrow$ Educational Institutions then click on Go button

| <b>O</b> SBI                                                                                                    |                                                                                         | Click Here State Bank Collect                             |
|----------------------------------------------------------------------------------------------------|-----------------------------------------------------------------------------------------|-----------------------------------------------------------|
| State Bank Collect 🗸 State Bank M                                                                                                    | lops                                                                                    |                                                           |
| State Bank Collect / State Bank Collect                                                                                                   | t                                                                                       | C• Exit                                                   |
| State Bank Collect                                                                                                    |                                                                                         | 21-Sep-2020 [08:57 PM IST]                                |
| Select State and Type of Corporate / Ins                                                                                                  | titution                                                                                |                                                           |
| State of Corporate / Institution *                                                                                                    | Odisha                                                                                  |                                                           |
| Type of Corporate / Institution *                                                                                                    | Educational Institutions                                                                |                                                           |
| <ul> <li>Mandatory fields are marked with ar</li> <li>State Bank Collect is a unique servior<br/>their accounts with the Bank.</li> </ul> | Go<br>asterisk (*)<br>se for paying online to educational institutions, temples, charit | ies and/or any other corporates/institutions who maintain |
| © State Bank of India                                                                                                    |                                                                                         | Privacy Statement   Disclosure   Terms of Use             |

#### 13. In the next screen,

#### Select Educational Institutions Name as → SHIKSHA VIKASH SAMITI ODISHA

| And click on <b>Submit</b> button                                    | Click Here                                    |
|----------------------------------------------------------------------|-----------------------------------------------|
| <b>•</b> SBI                                                         | ( State Bank Collect                          |
| State Bank Collect - State Bank Mops                                 |                                               |
| State Bank Collect / State Bank Collect                              | C• Exit                                       |
| State Bank Collect                                                   | 21-Sep-2020 [08:59 PM IST]                    |
| Select from Educational Institutions                                 |                                               |
| Educational Institutions Name * SHIKSHA VIKASH SAMITI,ODISHA         |                                               |
| Submit Back                                                          |                                               |
| <ul> <li>Mandatory fields are marked with an asterisk (*)</li> </ul> |                                               |
| © State Bank of India                                                | Privacy Statement   Disclosure   Terms of Use |

#### 14. In the next screen,

| Select Paymen                                                                                                    | t Category as → Payment Details                                                                                                    | Select Here                           |                            |
|----------------------------------------------------------------------------------------------------|----------------------------------------------------------------------------------------------------|---------------------------------------|----------------------------|
| <b>O</b> SBI                                                                                                    |                                                                                                    |                                       | () State Bank Collect      |
| State Bank Collect 👻 Sta                                                                                             | te Bank Mops                                                                                                    |                                       |                            |
| State Bank Collect / State B                                                                                         | ank Collect                                                                                                    |                                       | C• Exit                    |
| State Bank Collect                                                                                                   |                                                                                                    | <mark>/ /</mark>                      | 21-Sep-2020 [09:02 PM IST] |
|                                                                                                    | SHIKSHA VIKASH SAMITI,ODISHA<br>SARASWATI KUNJA,E-59SEC-A,ZONE-B,MANCLES                                                                   | WAR I E,BBSR-10, , BHUBANESWAR-751010 | )                          |
| Provide details of payment                                                                                           |                                                                                                    |                                       |                            |
| Select Payment Category *                                                                                            | Select Category 👻                                                                                                    |                                       |                            |
| <ul> <li>Mandatory fields are mark</li> <li>The payment structure do</li> <li>Date specified(if any) show</li> </ul> | ed with an asterisk (*)<br>cument if available will contain detailed instructions abc<br>Ild be in the format of 'ddmmyyyy'. Eg., 02082008 | ut the online payment process.        |                            |
| © State Bank of India                                                                                                |                                                                                                    | Privacy Statement                     | Disclosure   Terms of Use  |

# **15.** On Slection of the Payment Category, you will get following screen. Fill all the details as shown below and click on **Submit** button

| <b>SBI</b>                                                                           |                                                                        | ( State Bank Collect                                                                              |
|--------------------------------------------------------------------------------------|------------------------------------------------------------------------|---------------------------------------------------------------------------------------------------|
| State Bank Collect - State                                                           | e Bank Mops                                                            |                                                                                                   |
| State Bank Collect / State Ba                                                        | nk Collect                                                             | 🕒 Exit                                                                                            |
| State Bank Collect                                                                   |                                                                        | 21-Sep-2020 [09:02 PM IST]                                                                        |
| SHIK<br>SARAS<br>751010                                                              | SHA VIKASH SAMITI,OI<br>WATI KUNJA,E-59SEC-A,ZONE-                     | DISHA<br>B,MANCHESWAR I E,BBSR-10, , BHUBANESWAR-                                                 |
| Provide details of payment                                                           |                                                                        |                                                                                                   |
| Select Payment Category *                                                            | Payment Details                                                        |                                                                                                   |
| SSVM Code * Retype SSVM Code *                                                       |                                                                        |                                                                                                   |
| Name of the SSVM *                                                                   |                                                                        |                                                                                                   |
| Purpose of Payment *                                                                 | Select Purpose of Payment                                              |                                                                                                   |
| Mobile No.(10 digits) *                                                              |                                                                        |                                                                                                   |
| Amount *                                                                             |                                                                        |                                                                                                   |
| Miscellaneous paymenr Remarks A copy of the e-Receipt ge Please intimate the payment | enerated after successful paymer<br>ent Reference No,"DU" to SV        | nt may be retained by the School for future reference.<br>/S, Odisha, Bhubaneswar through e-Mail. |
| Please enter your Name, Date of<br>Number.<br>This is required to reprint your e-r   | Birth (For Personal Banking) / I<br>receipt / remittance(PAP) form, if | Incorporation (For Corporate Banking) & Mobile<br>the need arises.                                |
| Name *                                                                               |                                                                        | ]                                                                                                 |
| Date Of Birth / Incorporation                                                        |                                                                        |                                                                                                   |
| Mobile Number *                                                                      |                                                                        |                                                                                                   |
| Email Id                                                                             |                                                                        |                                                                                                   |
| Enter the text as shown in the image *                                               |                                                                        | 4F2AC                                                                                             |
| Click Here                                                                           | Submit Rese                                                            | Back                                                                                              |

**16.** After that you will get following screen to verify the details you have entered in the previous screen, after verification of the details click on **Confirm** button.

|                                        | l                                                                               |                                  |
|----------------------------------------|---------------------------------------------------------------------------------|----------------------------------|
| State Bank Collect                     |                                                                                 | 21-Sep-2020 [09:07 PM IST]       |
|                                        | SHIKSHA VIKASH SAMITI,ODISHA<br>SARASWATI KUNJA,E-59SEC-A,ZONE-B,MANO<br>751010 | SWAR I E,BBSR-10, , BHUBANESWAR- |
| Verify details and confi               | rm this transaction                                                             |                                  |
| Category                               | Payment Details                                                                 |                                  |
| SSVM Code                              | 1001                                                                            |                                  |
| Retype SSVM Code                       | 1001                                                                            |                                  |
| Name of the SSVM                       | SSVM Unit-3 BBSR                                                                |                                  |
| Purpose of Payment                     | Sahajoga Rashi                                                                  |                                  |
| Mobile No.(10 digits)                  | 9778177775                                                                      |                                  |
| Amount                                 | 150000                                                                          |                                  |
| Total Amount                           | INR 1,50,000.00                                                                 |                                  |
| Remarks                                | Paid Sahajoga Rashi for 1250 students                                           |                                  |
|                                        |                                                                                 |                                  |
| <ul> <li>Please ensure that</li> </ul> | you are making the payment to the correct payee.                                |                                  |
|                                        | Confirm                                                                         |                                  |

**17.** Now you will get different options for online payment as shown below. Select your preferred payment option.

| et Banking                                                                                  |                                                |                               |
|---------------------------------------------------------------------------------------------|------------------------------------------------|-------------------------------|
| State Bank of India<br>Bank Charges: Rs 23.6                                                | Conter Banks Internet Banking<br>Bank Charges: |                               |
| CLICK HERE                                                                                  | NOT ENABLED                                    |                               |
| This payment mode is not available                                                          | between 23:30 hours IST and 00:30 hours IST    |                               |
| This payment mode is not available i                                                        | between 23:30 hours IST and 00:30 hours IST    | 4                             |
| This payment mode is not available i                                                        | between 23:30 hours IST and 00:30 hours IST    | Credit Cards                  |
| This payment mode is not available i<br>ate Bank ATM-cum-Debit Card<br>Bank Charges: Rs 0.0 | between 23:30 hours IST and 00:30 hours IST    | Credit Cards<br>Bank Charges: |

**18.** After selecting the preferred payment option you will be diverted to the respective bank login screen as shown below. Provide your internet banking Username and Password and follow onscreen instruction till the payment is successful.

| LOGIN                                                                    |   |    |       |                         |    |   |   |      |     |   |   |   |
|--------------------------------------------------------------------------|---|----|-------|-------------------------|----|---|---|------|-----|---|---|---|
| CARE: username and password are case sensitive)                          |   |    |       | ONLINE VIRTUAL KEYBOARD |    |   |   |      |     |   |   |   |
| Personal Banking SBIFast Plus(CMP)     Corporate Banking / yono BUSINESS | ~ | :  | @     | #                       | \$ | % | • | 8    | •   | C | ) |   |
|                                                                          |   | 8  | 4     | 9                       | 6  | 0 | 3 | 5    | 2   | 1 | 7 | - |
| User Name *                                                              |   | e  | P     | w                       | •  | P | U | 0    | •   | У | { | } |
| User name                                                                | d | a  | 9     | 8                       | f  | j | h | k    |     | L | 1 | N |
| Password *                                                               | v | x  | С     | z                       | n  | b | m | <    | >   | ; | + | • |
| Password                                                                 |   | CA | PS LO | оск                     |    |   | С | LEAF | e . |   | - | ? |
|                                                                          |   |    |       |                         |    |   |   |      |     |   |   |   |
| Forgot Username                                                          |   |    |       |                         |    |   |   |      |     |   |   |   |

**19.** After the successful payment you will get onscreen UTR/Reference No. Now come back to the **Sahajoga Rasi Bibarani** page from where you had started the Online payment process. Fill the payment details as shown in the following screen and click on **Save** Button.

| Sam                       | Sambhag : Madhya V Bibhag : Angul V Sankula: Angul V |                          |               |                      |                     |  |  |  |  |  |  |
|---------------------------|------------------------------------------------------|--------------------------|---------------|----------------------|---------------------|--|--|--|--|--|--|
| SSVM: Anugul V Code: 1005 |                                                      |                          |               |                      |                     |  |  |  |  |  |  |
| Sess                      | ion Year *: 2020-21 Show Shishu Biba                 | rani Back                |               |                      |                     |  |  |  |  |  |  |
|                           | SI                                                   | HISHU BIBARAN            | I             |                      |                     |  |  |  |  |  |  |
| SI.No.                    | . Class                                              | Stude                    | ing I         | Number Of<br>Student | Total Amount        |  |  |  |  |  |  |
| 1                         | Praramva                                             | 0                        | 0             | 130                  | 0.00                |  |  |  |  |  |  |
| 2                         | Bodh                                                 | 0                        | 0             | 130                  | 0.00                |  |  |  |  |  |  |
| 3                         | I                                                    | 0                        | 0             | 150                  | 0.00                |  |  |  |  |  |  |
| 4                         | п                                                    | 0                        | 0             | 150                  | 0.00                |  |  |  |  |  |  |
| 5                         | III                                                  | 0                        | 0             | 150                  | 0.00                |  |  |  |  |  |  |
| 6                         | IV                                                   | 0                        | 0             | 156                  | 0.00                |  |  |  |  |  |  |
| 7                         | V                                                    | 0                        | 0             | 156                  | 0.00                |  |  |  |  |  |  |
| 8                         | VI                                                   | 0                        | 0             | 156                  | 0.00                |  |  |  |  |  |  |
| 9                         | VII                                                  | 0                        | 0             | 156                  | 0.00                |  |  |  |  |  |  |
| 10                        | VIII                                                 | 0                        | 0             | 156                  | 0.00                |  |  |  |  |  |  |
| 11                        | IX                                                   | 0                        | 0             | 166                  | 0.00                |  |  |  |  |  |  |
| 12                        | X                                                    | 0                        | 0             | 286                  | 0.00                |  |  |  |  |  |  |
| 13                        | +2Sc1st                                              | 0                        | 0             | 185                  | 0.00                |  |  |  |  |  |  |
| 14                        | +2Sc2nd                                              | 0                        | 0             | 215                  | 0.00                |  |  |  |  |  |  |
| 15                        | +2Com1st                                             | 0                        | 0             | 185                  | 0.00                |  |  |  |  |  |  |
| 16                        | +2Com2nd                                             | 0                        | 0             | 215                  | 0.00                |  |  |  |  |  |  |
| 17                        | +2Arts1st                                            | 0                        | 0             | 185                  | 0.00                |  |  |  |  |  |  |
| 18                        | +2Arts2nd                                            | 0                        | 0             | 215                  | 0.00                |  |  |  |  |  |  |
|                           | Total                                                |                          |               |                      |                     |  |  |  |  |  |  |
|                           | ** Provide n                                         | umber of students for e  | ach class**   |                      |                     |  |  |  |  |  |  |
| From                      | Class : Praramva To Class :                          | +2Arts2nd                | To            | otal Students        | :0                  |  |  |  |  |  |  |
| 1                         | PA                                                   | YMENT DETAIL             | S             |                      |                     |  |  |  |  |  |  |
|                           | G                                                    |                          |               |                      |                     |  |  |  |  |  |  |
|                           |                                                      | ay Online                |               |                      |                     |  |  |  |  |  |  |
|                           | ** After making Online Payment, Please fill the deta | ils below and Click on S | ave button to | submit the details   | to Pranta Office.** |  |  |  |  |  |  |
|                           |                                                      |                          |               |                      |                     |  |  |  |  |  |  |
| Paid D                    | Date: Paid Amount: 0.00                              | Payment                  | Reference N   | o:                   | ]                   |  |  |  |  |  |  |
| Bomor                     |                                                      |                          | . tererence h | Mabila No.           |                     |  |  |  |  |  |  |
| Remar                     |                                                      |                          |               |                      |                     |  |  |  |  |  |  |
|                           | Click Here Save Go To List Clear                     |                          |               |                      |                     |  |  |  |  |  |  |

20. After that you will get onscreen confirmation and an SMS will be sent to your mobile with following text:-<u>BG-SVSSMS</u>

> Thank you for submitting the Sahajoga Rasi Payment details. After verification of the payment you will receive payment confirmation and you will be able to download the Money Receipt from our SVS-EMS portal.

21. Procedure to Download Money Receipt (Can be downloaded after verification from Pranta Office):-Select the Manu :- Accounts → Sahajoga Rasi Bibarani → Sahajoga Rasi Bibarani By SSVM As shown below:-

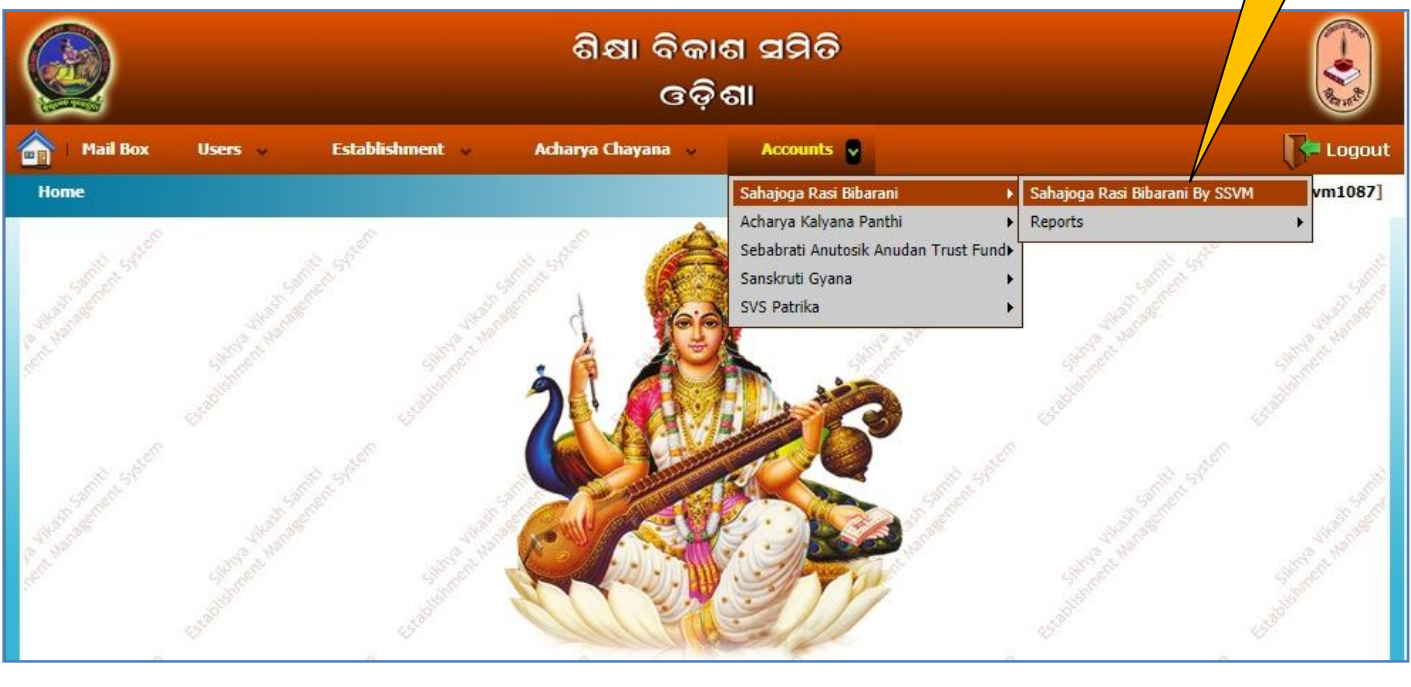

| earch Criteria:          |                   |                      |   |
|--------------------------|-------------------|----------------------|---|
| Reference Code :         | Session :All      | <b>v</b>             |   |
| Sambhag : Daksbira Purva | Bibhag : Phulbani | Sankula: Bhanjanagar | ~ |

| Delete |                    |                   |                  |                |       |                   |                  |         |                  |               |                     |                           |
|--------|--------------------|-------------------|------------------|----------------|-------|-------------------|------------------|---------|------------------|---------------|---------------------|---------------------------|
| Acti   | on Session<br>Year | Reference<br>Code | Satement<br>Date | School<br>Name | Stara | Total<br>Students | Payble Amount    | Balance | Paid Details     | Recipt<br>No. | Recipt<br>Date      | Action                    |
|        | 2020-21            | SR2               | 10 Sep 2020      | Bhanjanagar    | Ka    | 1100              | <u>143000.00</u> | 0.00    | <u>143000.00</u> | 200001        | 21-<br>Sep-<br>2020 | Print<br>Money<br>Receipt |

**Click Here** 

- Now you will get the previous Sahajoga Rasi payment details as shown above.
- To download the Money Receipt click on **Print Money Receipt**

...

Now the Money receipt will be Printed / Downloaded as follows:-

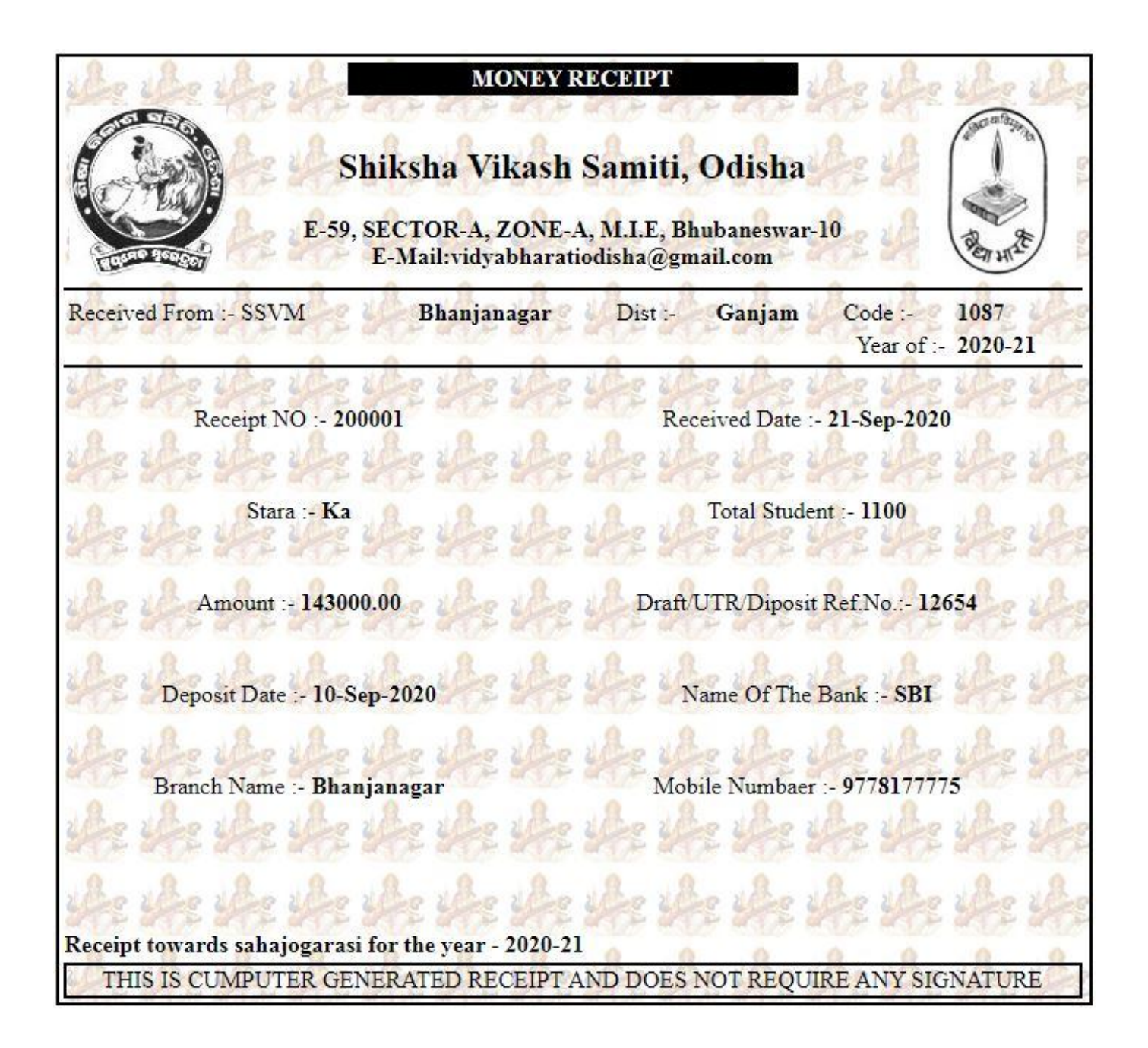

In case of facing any difficulties during the online payment process,

## Please feel free to call our Help Desk:-

**9778177775, 9337422373,** 7855055681, **9556282399, 8144199277** 

Email: creative.santosh771@gmail.com, admin@creativetrends.in